## Hoe maak je een reservering bij Heiveld op de Playtomic app?

| <ol> <li>Druk op onze club: Heiveld padel /<br/>tennis</li> <li>Als je je plaatsbepaling op je GSM hebt<br/>open gezet, staat onze club vooraan bij<br/>clubs.</li> </ol>                                                                                                    | $ \begin{array}{c} 1 2 1 2 1 2 1 2 1 1 2 1 1 1 1 1 1 1 1$                                                                                                    |
|----------------------------------------------------------------------------------------------------|----------------------------------------------------------------------------------------------------|
| 2) Druk op " book"                                                                                                    |                                                                                                    |
| <ul> <li>3) Kies hier je de dag, uur en sportterrein<br/>door op een dag en een uur te klikken.</li> <li>Door op het racketje te klikken kan je<br/>switchen tussen padel, tennis, voetbal,<br/>gevechtsport.</li> <li>De doorstreepte uren zijn niet meer<br/>beschikbaar. De zichtbare uren wel.</li> </ul> | View                                                                                                    |
| <ul> <li>4) Klik nu op een beschikbaar terrein waar<br/>een prijs bij staat.</li> <li>Als lid zie je 0 euro, als niet lid de prijs<br/>voor het volledige terrein.</li> </ul>                                                                                                    |                                                                                                    |
| <ul> <li>5) Hier zie je de volledige boeking. Als deze goed is klik je op confirm.</li> <li>De prijs voor de andere spelers is hier zichtbaar. Maar je dient hier nog geen rekening mee te houden. Leden krijgen later ook 0 euro, gasten behouden de prijs.</li> </ul>                                       | Print of what     Image of the state of the state of the |

| <ul> <li>Hierna zie je je reservatie, het aantal<br/>spelers <u>dat je moet toevoegen</u>. Tennis is<br/>1 speler, padel zijn 3 spelers.</li> <li>6) Druk bovenaan rechts op het vierkantje<br/>met pijltje. Dit is de <b>shareknop</b> om je<br/>medespeler(s) uit te nodigen.</li> <li>Klik je op "invite players", dan zie je je<br/>volledige telefoonboek. Als je hiermee<br/>iemand toevoegt moet je zeker zijn dat er<br/>+32 voor staat. Anders gaat hij de speler<br/>herkennen als "non member" ipv<br/>"member". Daarom verkiezen we de<br/>shareknop.</li> </ul> | 15:42 4     Isource encoded in this match     Isource encoded in this match     Itensis MATCH     Thenday 17 Dec 00:00     Information     Information     Information     Information     Information     Information     Information                                                                                                    |
|----------------------------------------------------------------------------------------------------|----------------------------------------------------------------------------------------------------|
| <ul> <li>7) Kies Whatsapp en zoek je medespeler<br/>tussen je contacten. Dit kan zowel een<br/>lid als niet lid zijn.</li> <li>- Je kan dit ook in de Heiveld padel</li> </ul>                                                                                                    | No.2         Arrow           Write growther         France           Write growther         Inter-           Write growther         Inter-           Write gro |
| Whatsappgroep of in de gesloten<br>facebookgroep van Heiveld<br>posten zodat iedereen zich kan<br>toevoegen aan je reservatie.                                                                                                    | •         W         X         C         V         B         N         O           100         9         9         9         9         9         9         9         9         9         9         9         9         9         9         9         9         9         9         9         9         9         9         9         9         9         9         9         9         9         9         9         9         9         9         9         9         9         9         9         9         9         9         9         9         9         9         9         9         9         9         9         9         9         9         9         9         9         9         9         9         9         9         9         9         9         9         9         9         9         9         9         9         9         9         9         9         9         9         9         9         9         9         9         9         9         9         9         9         9         9         9         9         9         9         9         9         9                        |
| 8) Klik op stuur                                                                                                    |                                                                                                    |
| Jij bent klaar!!! Nu dient je medespeler de<br>volgende handelingen te doen om mee te<br>spelen en je reservatie te voltooien.                                                                                                    |                                                                                                    |
| <ul> <li>Je medespeler opent zijn whatsapp<br/>bericht en vindt je uitnodiging terug.</li> <li>1.1)Klik op de blauwe link.</li> </ul>                                                                                                    | ✓ 6                                                                                                    |

| 1.2) Druk on do <b>available</b> plaats om je tee te       |                                                                                                    |
|------------------------------------------------------------|----------------------------------------------------------------------------------------------------|
| 1.2) Druk op de <b>avaliable</b> plaats offinje toe te     |                                                                                                    |
| voegen.                                                    | Thursday 0'Dec 0920 - 1000 Oorder Level Price                                                                                                    |
|                                                            | All All 0.c                                                                                                    |
|                                                            | Players                                                                                                    |
|                                                            | Pityer A Huge D                                                                                                    |
|                                                            | Vependo. Feter<br>Projekt                                                                                                    |
|                                                            | [2] Chat                                                                                                    |
|                                                            | Information Umage Training and / tennis Training and / tennis Umage Training and / tennis                                                                                                    |
|                                                            |                                                                                                    |
|                                                            | U Contrainer: Intern 5 addama.dd<br>Benk egor - 0.4                                                                                                    |
| 1.2) Druk on <b>confirm</b>                                |                                                                                                    |
|                                                            | Match spot booking X                                                                                                    |
|                                                            | P Transfer Touring Tourism                                                                                                    |
|                                                            | 09:00 10:00 60 min                                                                                                    |
|                                                            | Viet and Viet and V                                                                                                    |
|                                                            | 7 Eyes do not pay your dawn through the<br>application wint's Towards that the must the<br>abuyed through the momentum to be                                                                                                    |
|                                                            | Pay                                                                                                    |
|                                                            | Nation 0 €                                                                                                    |
|                                                            | Topolal conditions (PC)                                                                                                    |
|                                                            | Your account is feland                                                                                                    |
|                                                            | Codin                                                                                                    |
| 1.4) Je krijgt volgend scherm te zien.                     | (35) ▲ (*)                                                                                                    |
|                                                            | $\bigotimes$                                                                                                    |
|                                                            | Congratulations!                                                                                                    |
|                                                            | Hatch track Excelling Date and time Thereinly 0'December - 0120                                                                                                    |
|                                                            | Location Mining goald / Lands - Set Gualyse Wave                                                                                                    |
|                                                            | Cent Texis (Juderta)<br>Texe of cent Oxford Cent State                                                                                                    |
|                                                            | Develop 6 Control on the property of the property of the prope |
|                                                            | Level All Jointh                                                                                                    |
|                                                            | Price present 0 €                                                                                                    |
|                                                            |                                                                                                    |
|                                                            |                                                                                                    |
| 1.5) Nu krijgen beiden deze speelinformatie als            |                                                                                                    |
| ze naar hun boekingen gaan kijken.                         | Then we would be the match Then MADE Then MADE Then The The The The The The The The The The                                                                                                    |
|                                                            | Conder Level Price                                                                                                    |
| - Heeft ie medespeler tot na de match                      | 🕝 Cann marved Mease match 🔒                                                                                                    |
| zich niet hij je recervatie gezet, dan ziet                | Players Edit                                                                                                    |
| zich met bij je reservatie gezet, dan ziet                 | Page A Page 5                                                                                                    |
| het reservatieprogramma hem als                            | Hoperedu. Felar<br>Pail Fail<br>all all                                                                                                    |
| "gast" en dien jij in zijn plaats te betalen               | Information                                                                                                    |
| vooraleer je een nieuwe reservatie kan                     | Proved party/seexa<br>Conservation: Conservation:>                                                                                                    |
| maken.                                                     | liker mith                                                                                                    |
| -                                                          |                                                                                                    |
|                                                            | Tot on Heiveld                                                                                                    |
| Tot on Heiveld                                             |                                                                                                    |
|                                                            |                                                                                                    |
|                                                            |                                                                                                    |
| <ul> <li><u>Annuleren</u> kan tot 2 uur voor de</li> </ul> |                                                                                                    |
| reservatie.                                                |                                                                                                    |
| - Tennisreservatie is 1 uur. padel 1 uur of                |                                                                                                    |
| 1 5 uur                                                    |                                                                                                    |
| 1.5 dui.                                                   |                                                                                                    |
|                                                            |                                                                                                    |
|                                                            |                                                                                                    |